## Anleitung zur Abmeldung eines privaten iPads aus der zentralen Verwaltung der Stadt Gera

Die folgenden Schritte sind nach dem Verlassen der Schule abzuarbeiten, damit die persönlichen Geräte nicht mehr von den Lehrkräften der Schule oder Administratoren der Stadt Gera verwaltet werden können. Sollte eine neue Anmeldung erforderlich sein, weil die Abmeldung vorsätzlich erfolgte, wird eine Gebühr für die neue Lizenzierung von 30 EUR fällig.

Beim Schulwechsel in Gera muss das iPad nicht abgemeldet werden! Hier erfolgt einfach die Zuordnung auf eine andere Schule (auch Berufsschule).

## Der Besitzer des iPads muss folgendes tun:

- Es ist, wenn nicht bereits erfolgt, eine eigene private Apple-ID anzulegen unter <u>https://appleid.apple.com/account</u>. Hier können persönliche Daten gesichert werden.
- 2) Falls Daten in der verwalteten iCloud, Nextcloud oder lokal auf dem iPad abgespeichert sind, müssen diese vorher <u>selbst</u> gesichert werden. Entweder über einen USB-Stick oder über die Website <u>https://www.icloud.com/</u> anmelden und dann über den Link iCLOUD Drive die Daten lokal sichern. iCloud Drive direkt auf einem Windows PC oder iMac funktioniert leider mit einer verwalteten Apple ID nicht.
- 3) Schule informieren, dass Punkte 1 und 2 erledigt sind.

## Danach wird die Schule mit der Stadtverwaltung tätig:

- 4) Es erfolgt die Info an die Stadtverwaltung, dass die Schul-ID gelöscht werden kann (mit Angabe von Name, Schule, Seriennummer des Gerätes).
- 5) Die Stadtverwaltung löscht die verwaltete Apple ID, nimmt das iPad aus der Verwaltung und sendet eine Info per Mail an die Schule, die den ehemaligen User informiert.

## Nun werden die Gerätebesitzer wieder aktiv:

- 6) Das iPad muss selbständig auf den Auslieferungszustand zurückgesetzt werden, da es nicht mehr von der Stadtverwaltung zentral verwaltet wird. EINSTELLUNGEN → ALLGEMEIN → ZURÜCKSETZEN → ALLE INHALTE&EINSTELLUNGEN LÖSCHEN
- 7) Nach dem Neustart des iPads kann die Anmeldung mit der neuen privaten Apple ID erfolgen und das iPad kann ohne externe Verwaltung genutzt werden. Optional kann die lokale Datensicherung vom USB-Stick auf das iPad zurückgespielt oder über die Website <u>https://www.icloud.com/</u> in das iCloud Drive hochgeladen werden.